# デジタル市役所の実現に向けた 取り組みが始まっています

問い合わせ デジタル戦略室 229-3278

市では、市民の皆さんがデジタル技術とデータ利活用の恩恵により快適に生活でき、新しい生活様式の中 で安全で安心な暮らしや豊かさを実感できる、「デジタル市役所」の実現を目指しています。それに伴い、 令和3~7年度を計画期間とする「戸田市第3次情報化推進計画」を策定しました。この計画を軸にさまざ まな情報化施策に取り組みます。

デジタル市役所が実現すると、さまざまなサービスをインターネット上でいつでもどこでも簡単に利用でき るようになります。どんなことが可能になるのか、どんな準備が必要なのかをご紹介します。

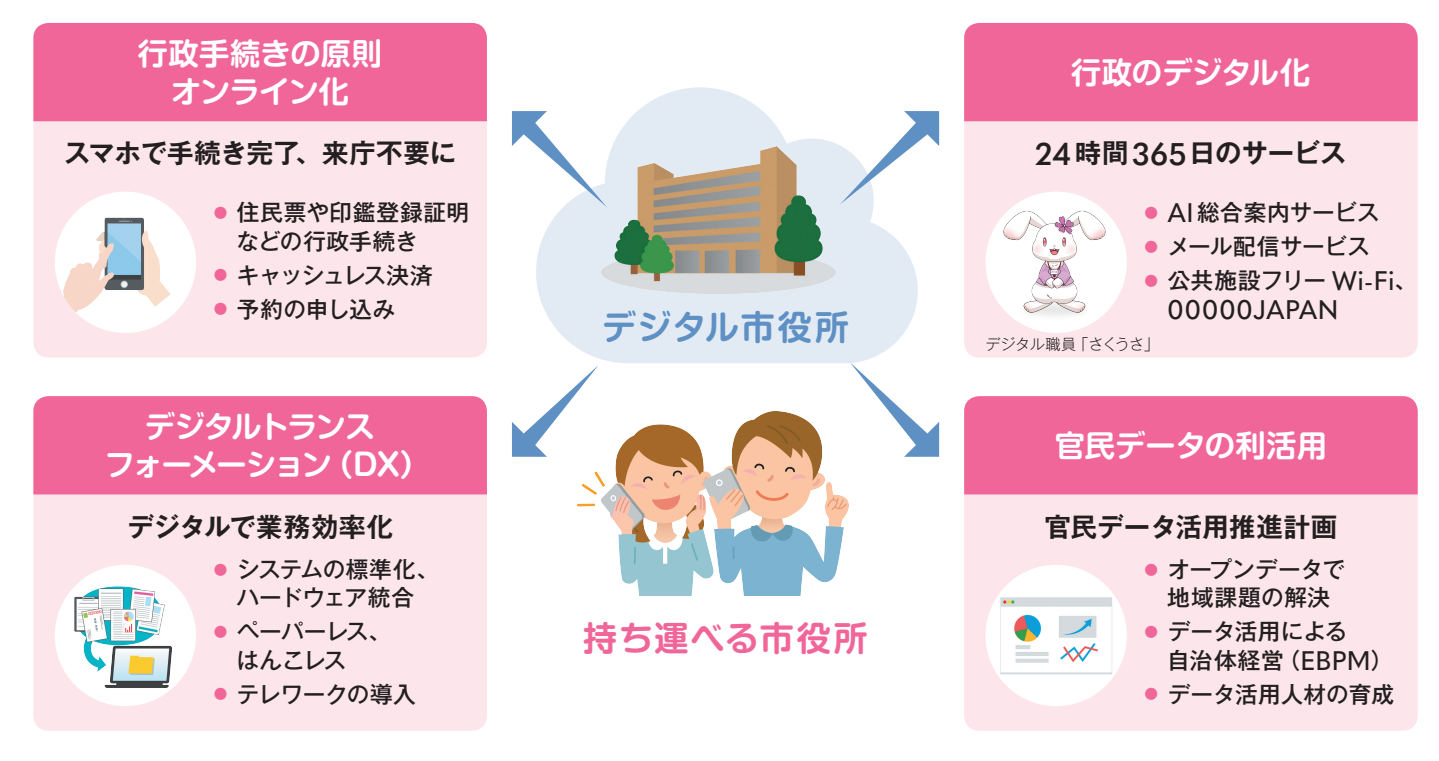

## まずは、マイナンバーカードをつくってみましょう

これからますます便利になるマイナンバーカードは、自分に合った方法で申請することができます。 問い合わせ 市民課(内線205)

| スマホで申請                                                                                                    | パソコンで申請                                                                                                    | 証明用写真機で申請                                                                                                    | 郵便で申請                                                                                                 |  |
|----------------------------------------------------------------------------------------------------|----------------------------------------------------------------------------------------------------|----------------------------------------------------------------------------------------------------|----------------------------------------------------------------------------------------------------|--|
| <ol> <li>スマホで顔写真を撮影</li> <li>スマホで交付申請書の<br/>QRコードを読み取る</li> <li>申請用Webサイトで<br/>メールアドレスを登録</li> <li>申請用Webサイトから<br/>メールが届いたら、<br/>顔写真を登録、必要事項<br/>を入力して申請完了</li> </ol> | <ol> <li>カメラで顔写真を撮影</li> <li>申請用Webサイトで<br/>メールアドレスを登録</li> <li>申請用Webサイトから<br/>メールが届いたら、<br/>顔写真を登録、必要事項<br/>を入力して申請完了</li> </ol> | <ol> <li>1.タッチパネルで「個人<br/>番号カード申請」を選択</li> <li>2.交付申請書のQRコード<br/>をバーコードリーダーに<br/>かざす</li> <li>3.必要事項を入力</li> <li>4.顔写真を撮影して<br/>送信し、申請完了</li> </ol> | 交付申請書に必要事項を<br>記入し、顔写真(撮影後6カ<br>月以内のもの)を貼付して<br>郵送し、申請完了<br>交付申請書がない場合<br>申請書は、市民課、美笹支<br>所および戸田公園駅前出 |  |
| 中請完了後、おおむね1カ月半で市から「交付通知書」が届きます。<br>交付通知書に記載の必要書類を持参して、マイナンバーカードを<br>受け取りましょう。                                                                                         |                                                                                                    |                                                                                                    |                                                                                                    |  |

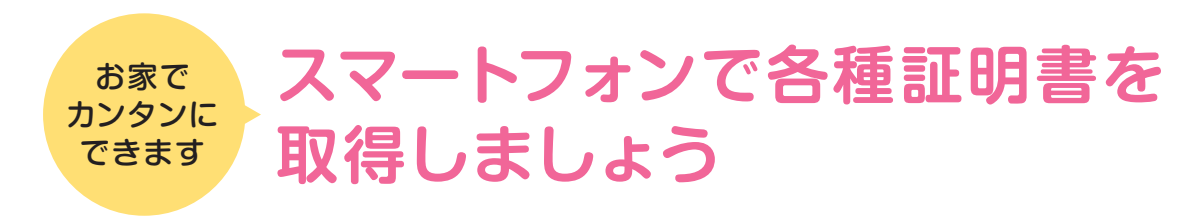

にはマイナンバーカードが必要です。

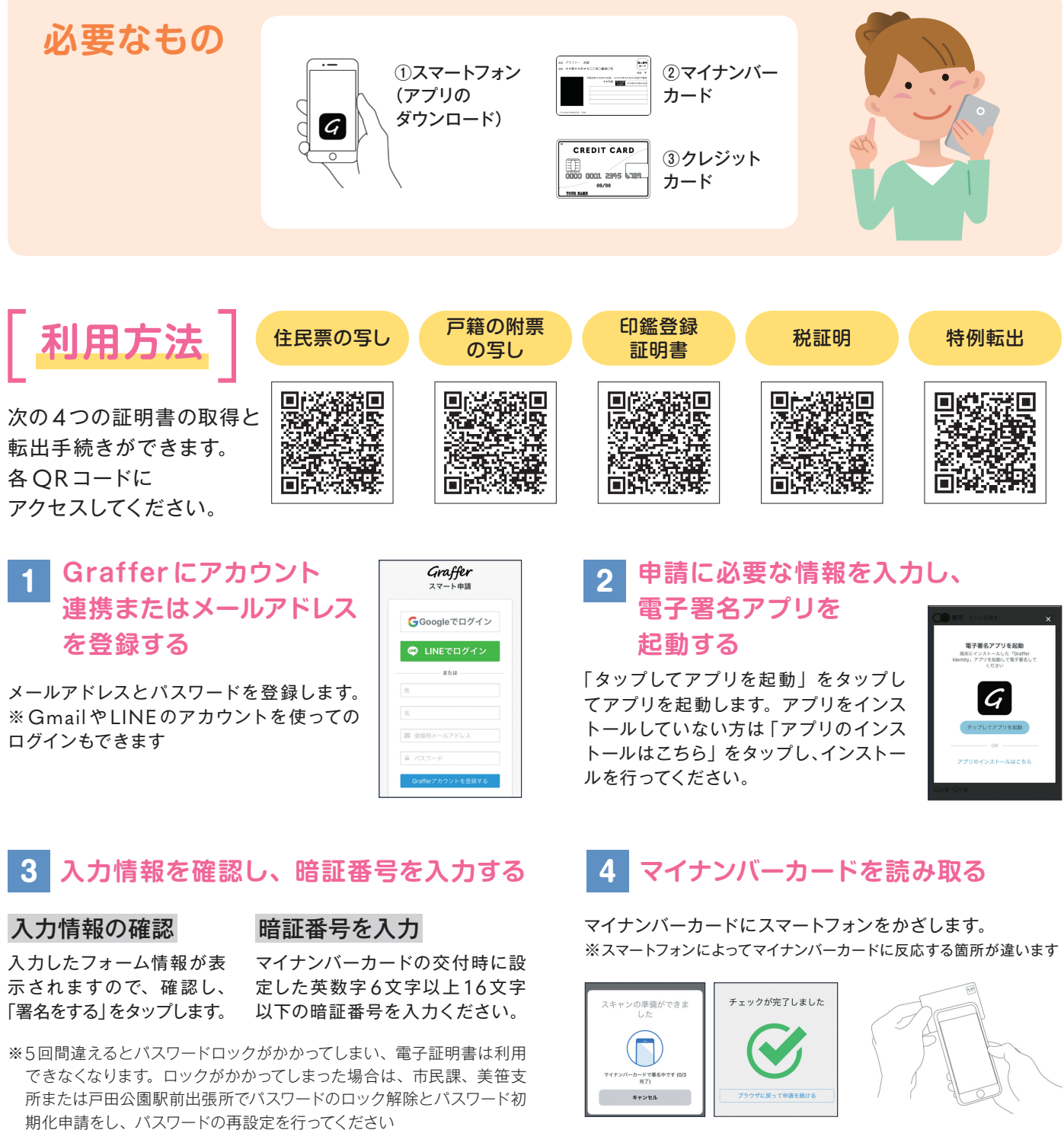

| 5 | クレジットカード |
|---|----------|
|   | を登録し、手数料 |
|   | と郵送料を支払う |

### 利用できるクレジットカード

• VISA • JCB • Mastercard Diners Club
 American Express Discover

### スマホなどから行政手続きを簡単に行える「スマート窓口」を導入しました。利用方法は次のとおりです。利用

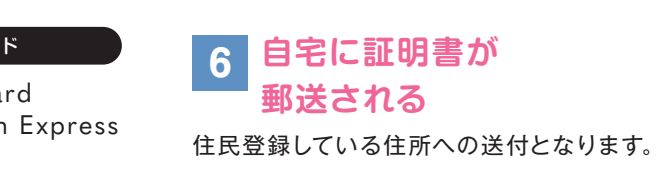